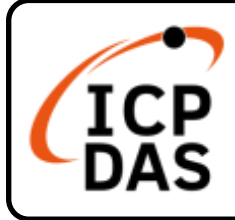

### GW-2500iM 系列快速上手指南

V1.0, 2024 年 11 月

### 產品內容

產品包裝內應包下列配件:

| <u>GW-2500iM 模組 x1</u> | 快速上手指南 x1(本文件) |
|------------------------|----------------|

技術資源

如何在 ICP DAS 網站上搜索 driver、手冊和規格

技術支援

service@icpdas.com www.icpdas.com • 行動版網站

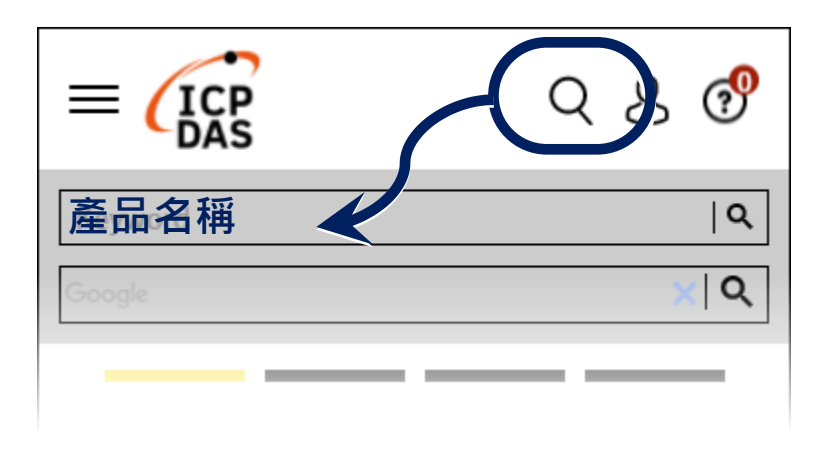

● 一般網站

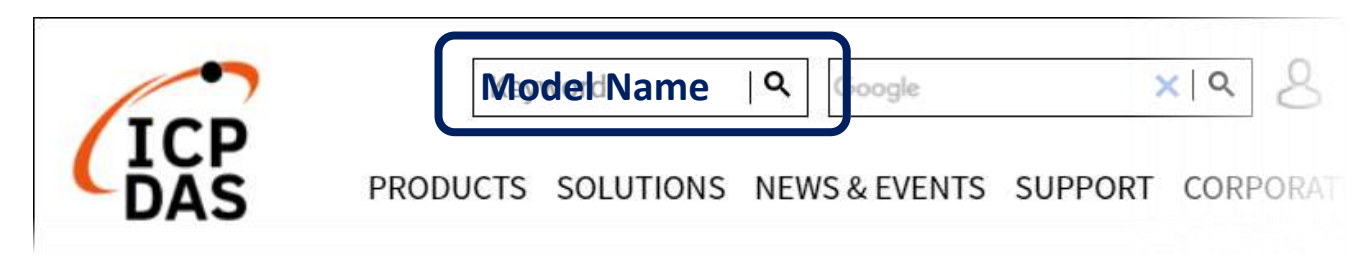

## 連接電源及電腦主機

1) 確認您電腦的網路設定正確且可運作。

確認您電腦的 Windows 防火牆以及 Anti-virus 防火牆都已關閉,或已正確的設定,否則第 5 章部份的 "Search Servers" 可能無法正確找到 GW-2500iM。(請 與您的系統管理員確認)

- 2) 將 GW-2500iM 與電腦接至同一個集線器 (Hub/Switch) 或同一個子網域。
- 3) 提供電源 (使用 PoE 或 +12 ~ +48 V<sub>DC</sub> 電源) 到 GW-2500iM。
- ▲ 注意: 如果使用 PoE 供電 · 請將網路線接至第一個 RJ-45 網路孔(ETH1) 第 2 個 RJ-45 網路孔(ETH2)不支援 PoE 功能 <sup>。</sup>

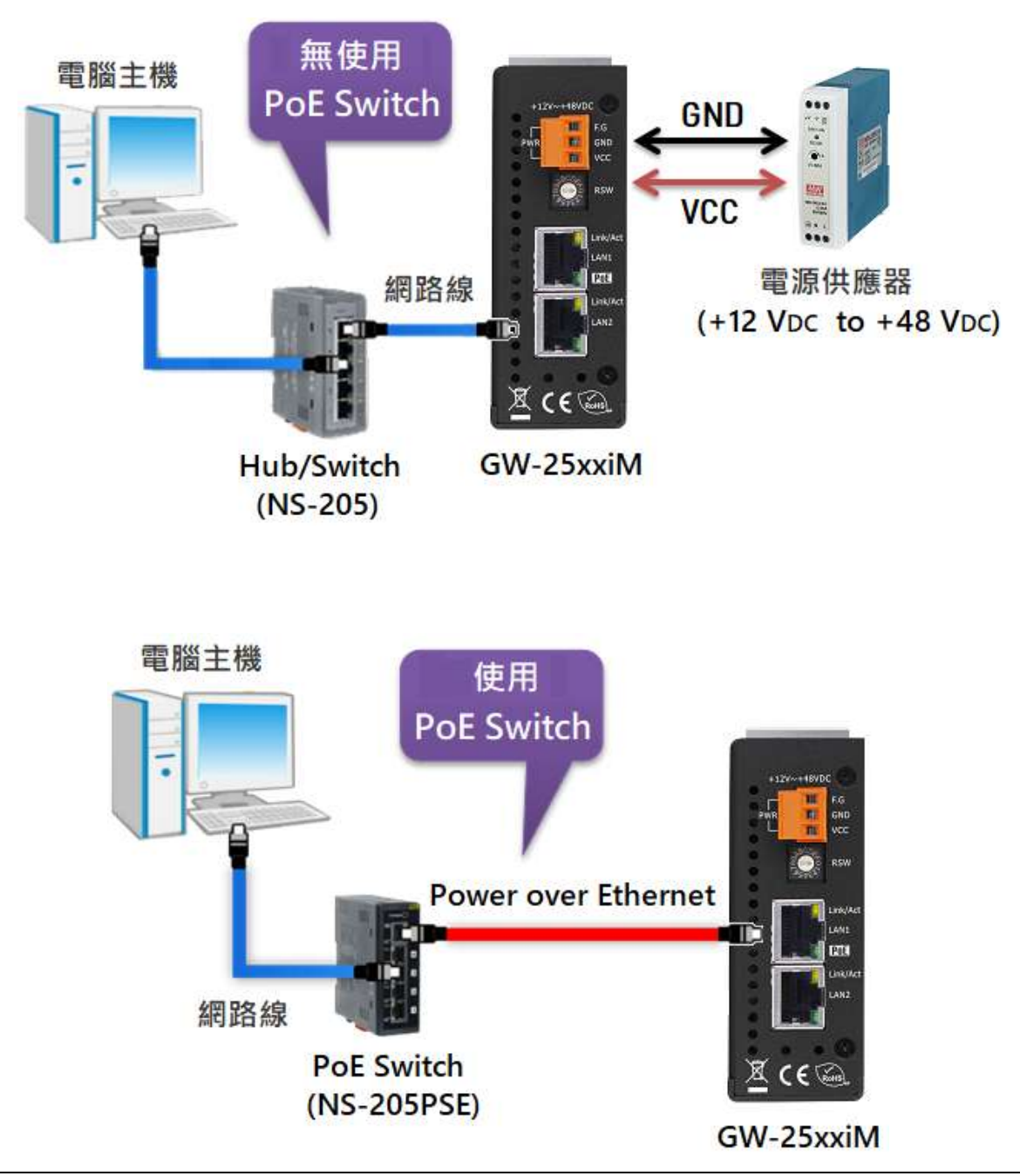

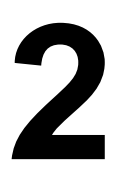

⊕

### 安裝軟體到您的電腦

安裝 eSearch Utility,可從從泓格科技網站下載。詳細位置如下:

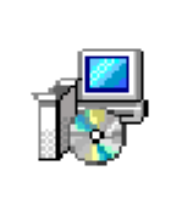

eSearch\_v1.2.0\_ setup.exe

https://www.icpdas.com/en/download/index.php?nation=US&kind1=&model=&kw=esearch

| 🥑 eSear  | rch Utility [ v1.3 | .0, Jul.25, 2022 | ]            |         | —        |      | > | < |
|----------|--------------------|------------------|--------------|---------|----------|------|---|---|
| File Ser | ver Tools          |                  |              |         |          |      |   |   |
| Name     | Alias              | IP Address       | Sub-net Mask | Gateway | MAC Addr | ess  |   | ^ |
|          |                    |                  |              |         |          |      |   |   |
|          |                    |                  |              |         |          |      |   | 0 |
| <        |                    |                  |              |         |          |      | > | Ť |
| 👪 s      | earch Server       | Configuration    | (UDP)        | Web     |          | Exit |   | 1 |
| Status   |                    |                  |              |         |          |      |   |   |

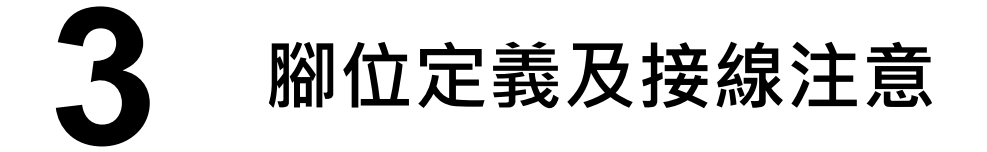

#### ☑:本文以 RS-485 及 RS-422 接線為範例。

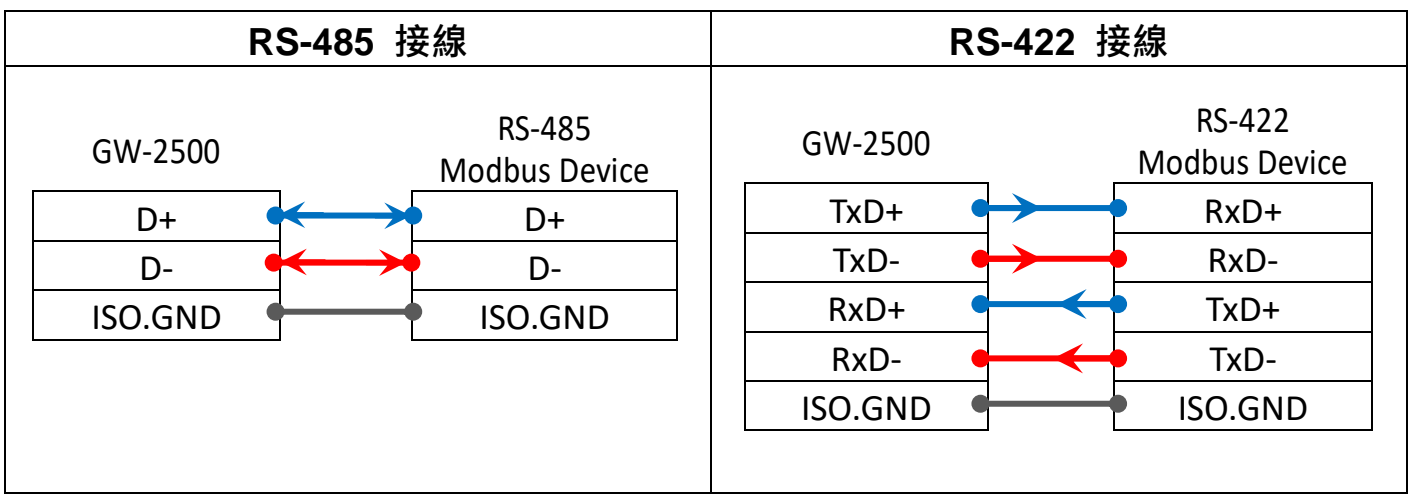

## **4** 連接 Modbus 設備

1) 將 Modbus 設備 (如: M-7022,選購品) 連接至 GW-2500iM 的 COM1。

2) 提供電源到 Modbus 設備 (如:M-7022, 設備 ID:1)。

▲注意: 接線及供電方式,請依據您的 Modbus 設備為準。

➢ <u>RS-485</u> 接線

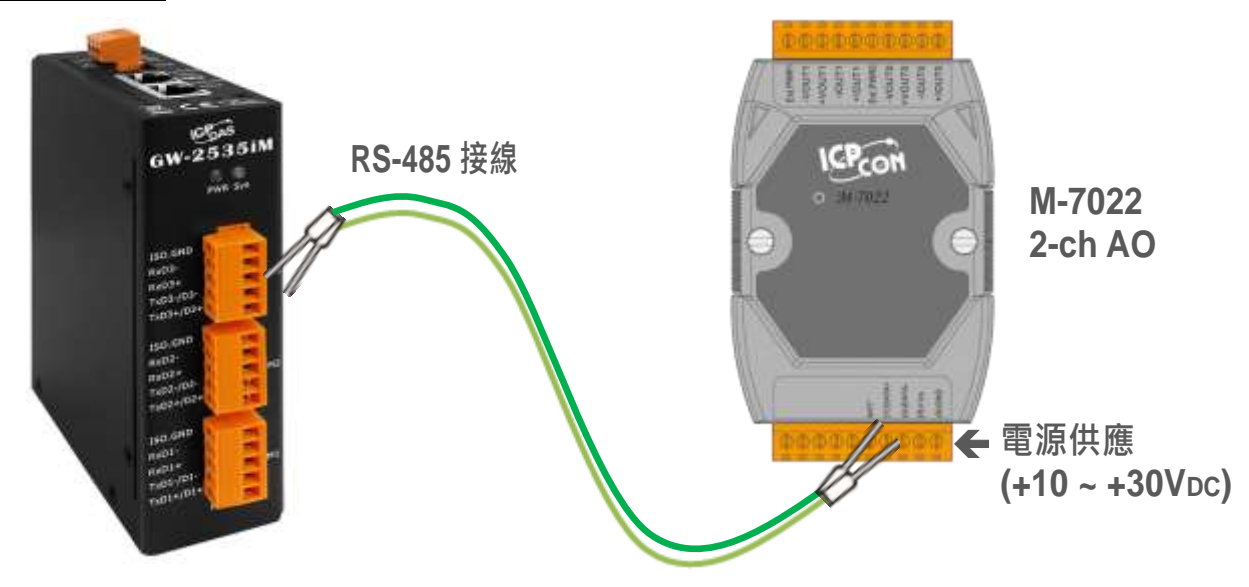

▶ <u>RS-422 接線</u>

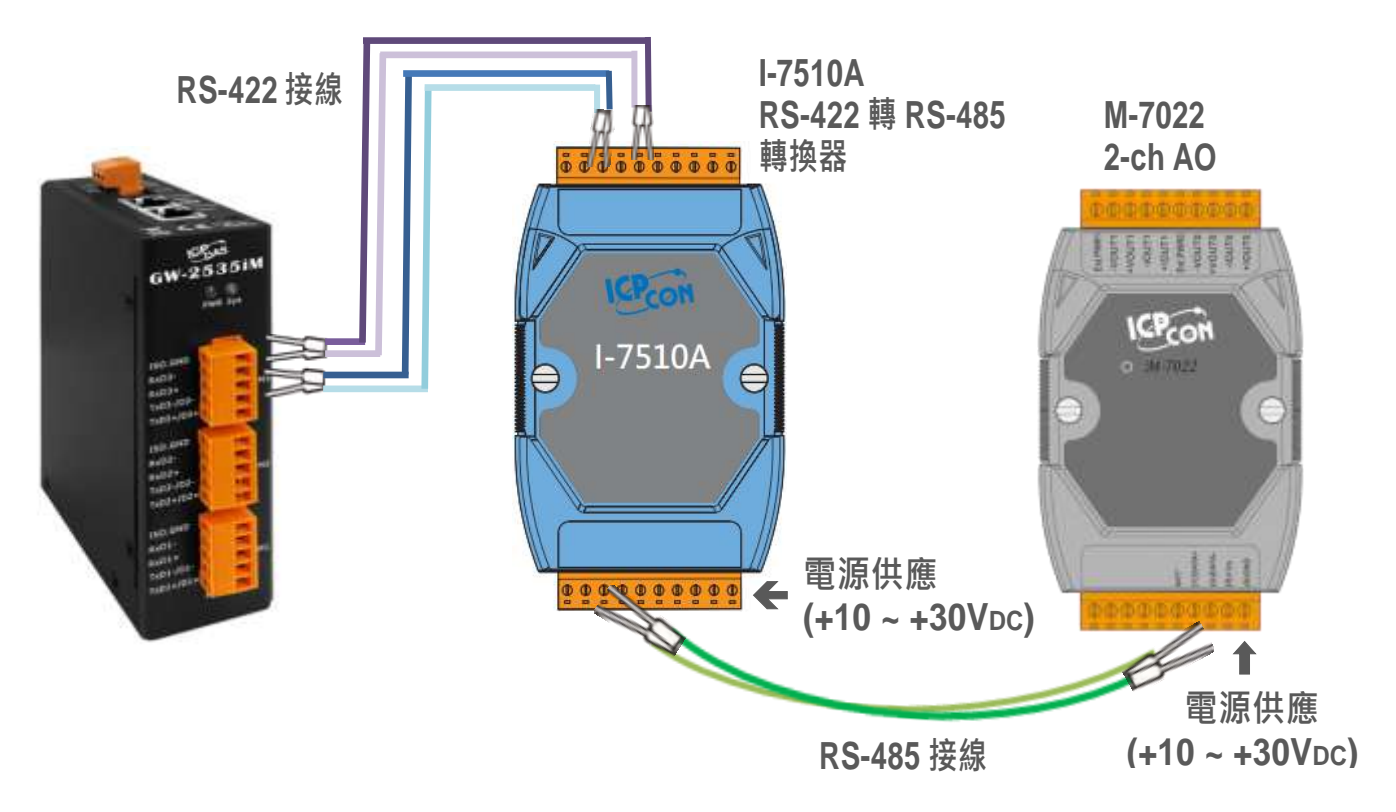

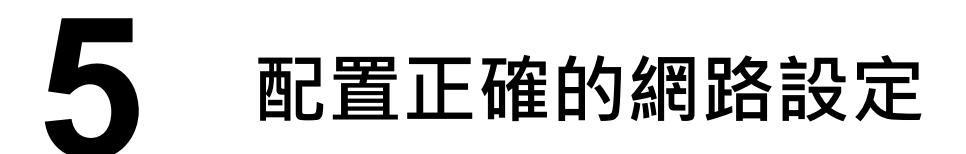

- 1) 雙擊桌面上 eSearch Utility 捷徑圖示。
- 2) 按下 "Search Servers" 按鈕來搜尋您的 GW-2500iM。

3) 雙擊您的 GW-2500 來開啟 "Configure Server (UDP)" 配置對話框。

| ● eSearch.exe   | / [ v1.3.0, Jul.25, | 2022 ]             |              |             | — [               |      | × |
|-----------------|---------------------|--------------------|--------------|-------------|-------------------|------|---|
| Name            | Alias               | IP Address         | Sub-net Mask | Gateway     | MAC Address       | DHCP |   |
| tDS-718i-D_RevB | Tiny                | 10.1.0.85          | 255.255.0.0  | 10.1.0.254  | 00:0d:e0:f7:18:d0 | ON   |   |
|                 | IoT Switch          | 192.100.255.1      | 255.255.0.0  | 132.100.0.1 | 00.04.0.10.30.13  | OFF  | _ |
| GW-25351        | EthernetiU          | 192.168.255.1      | 255.255.0.0  | 192.168.0.1 | 00:0d:e0:23:24:25 | UFF  |   |
| < X             | 8                   | 10.1.112.2         | 233,233,0,0  | 10.1.0.234  | 00.00.00.20.00.00 |      | > |
| Status          | erver               | Configuration (UDF | ŋ            | Web         | Exit              |      |   |

#### GW-2500 iM 出廠預設如下表:

| IP Address    | Subnet Mask | Gateway     | User Name | Password |
|---------------|-------------|-------------|-----------|----------|
| 192.168.255.1 | 255.255.0.0 | 192.168.0.1 | Admin     | Admin    |

4) 聯繫您的網路管理員取得正確的網路配置(如 IP/Mask/Gateway)。輸入網路設定 (IP/Mask/Gateway), 然後按下 "OK" 按鈕。

▲注意: GW-2500iM 將會在 2 秒後改用新的設定 <sup>。</sup>

| Configure Serve              | er (UDP)            |                    |                                   | ×  |
|------------------------------|---------------------|--------------------|-----------------------------------|----|
| Server Name :                | GW-2535i            | IPv6 Address       | fc00::1                           |    |
| DHCP: 4                      | 0: OFF 🛛 🔻          | Sub-net Mask :     | 255.255.0.0 Alias: EthernetIO     |    |
| IP Address :                 | 10.1.0.110          | Gateway :          | 10.1.0.254 MAC: 00:0d:e0:23:24:25 | _  |
| Warning!!<br>Contact your Ne | twork Administrator | to get correct cor | nfiguration before any changing!  | :1 |

- 5) 經 2 秒後,再次按下 "Search Servers" 來搜尋 GW-2500iM,確認上一步驟的 網路配置已正確設定完成。
- 6) 在列表中點選您的 GW-2500iM。
- 7) 按下"Web"按鈕來進入網頁伺服器。(或在瀏覽器的網址列中輸入 GW-2500iM 的 IP 位址)

| 🥑 e    | Search Utility [    | v1.3.0, Jul.2 | 5, 2022 ]         |              |            |                |      | ×            |   |
|--------|---------------------|---------------|-------------------|--------------|------------|----------------|------|--------------|---|
| File   | Server Tools        |               |                   |              |            |                |      |              |   |
| Name   | . 6                 | Alias         | IP Address        | Sub-net Mask | Gateway    | MAC Address    | _    | DHCP /       | ~ |
| GW-2   | 535i                | EthernetIO    | 10.1.0.110        | 255.255.0.0  | 10.1.0.254 | 00:0d:e0:23:24 | 1:25 | ON           |   |
|        |                     |               |                   |              |            |                |      |              |   |
| <      |                     |               |                   |              |            |                |      | ,            | 1 |
|        |                     | _             |                   |              |            |                |      |              |   |
| 44     | 5 Search Serve      | r C           | onfiguration (UDF | y 🛛 🔽        | Web        |                | Exit |              |   |
| Status | ;                   |               |                   |              | 7          |                |      |              | 1 |
|        |                     |               |                   |              |            |                |      |              |   |
|        |                     |               |                   | _ /          |            |                |      |              |   |
| 2      | <b>a</b> 10.1.0.110 | ×             | + -               | ×            |            |                |      |              |   |
| €.     | 10.1.0.11           | D             | AN th             | 0            |            |                |      |              |   |
|        | 登錄以存取此網             | 站             |                   |              |            |                |      | $\mathbf{r}$ |   |
|        | http://10.1.0.110 要 | 家授權           |                   | 輸            | 入帳號密       | 碼・出廠預詞         | 云:   |              |   |
|        | 此網站的連線不安;           | Ŷ             |                   |              | User Na    | me · Admin     |      |              |   |
|        | 使用者名稱               |               |                   |              |            | rd · Admin     |      |              |   |
|        | 学課                  |               |                   |              | passwu     | ru . Aumm      |      | J            |   |
|        |                     |               | No. 24            |              |            |                |      | -            |   |
|        |                     |               | 取場                | 2            |            |                |      |              |   |
| -      |                     |               |                   |              |            |                |      |              |   |

8) 輸入「使用者名稱」及「密碼」,即可完成登入

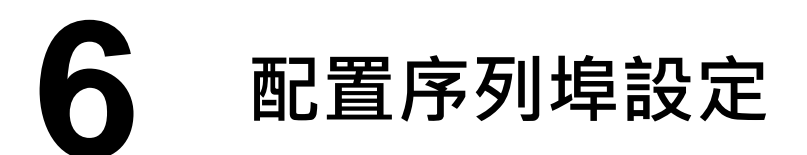

- 1) 單擊 "Port1" 項目後,將顯示 Port1 Settings 配置頁面。
- 2) 從 "Baud Rate"、 "Data Size"、 "Parity"、 "Stop Bits"及 "Modbus Protocol" 下拉式選單中,選擇適當的設定 (如:19200、8N2 及 Modbus RTU)。
  ▲注意: 此 Baud Rate、Data Format、Modbus 協定設定是根據您的 Modbus 設備來配置。
- 3) 按下 "Submit" 來儲存設定。

| 1.000                                          | CIN 2526      |                     | Alian Marrie Ethernet/O                                                                                                    |
|------------------------------------------------|---------------|---------------------|----------------------------------------------------------------------------------------------------|
| Firmware Ver                                   | me GW-253:    | N 0 2024)           | Mars Name Elementedo                                                                                                    |
| L'ANNANCE MELS                                 | 1.0.2 (We     | iy o 2024)          | TCP Port Timeout                                                                                                    |
| IP Addre                                       | 855 10.1.0.11 | 0                   | (Socket Watchdog, Seconds) 18                                                                                                    |
| Initial Swi                                    | tch E         |                     | System Idle<br>(Network Watchdog, Seconds)                                                                                                    |
| ort 1 Settings                                 |               |                     |                                                                                                    |
| Port Settings Cur                              | rrent         | Updated             | Comment                                                                                                    |
| Baud Rate 115                                  | 200           | 115200 ( select 🔷 ) | bps (bits/second)                                                                                                    |
| Data Size 8                                    |               | 8 -                 | bits/char                                                                                                    |
| Parity Nor                                     | ne            | None ~              |                                                                                                    |
| Stop Bits 1                                    |               | 1~                  |                                                                                                    |
| Flow Control Nor                               | ne            | None                |                                                                                                    |
|                                                |               | Parity Error        |                                                                                                    |
| Remove Errors FE                               | BE            | Framing Error       | Clear RX FIFO data when serial errors.                                                                                                    |
|                                                |               | Break Error         |                                                                                                    |
| Modbus Settings                                | rent          | Updated             | Comment                                                                                                    |
| Slave Timeout 300                              | )             | 300                 | 10 - 65000 ms (step 10), Default: 300. (Note)                                                                                                    |
| Char Timeout 4                                 |               | 4                   | 4 - 15 bytes, Default: 4                                                                                                    |
| Silent Time 0                                  |               | 0                   | 0 - 65000 ms (step 10), Default: 0                                                                                                    |
| Protocol Mod                                   | dbus RTU      | Modbus RTU 👻        |                                                                                                    |
| Virtual ID Range 0 - 2                         | 247           | 0 to 247            | Range: 0 to 247.<br>Note: Gateway skips the Modbus messages if its ID is NOT in the specified range                                                                                                |
| Virtual ID Offset 0                            |               | 0                   | Offset: -246 to 246, No change=0. For example:<br>Virtual ID = 1 to 10, offset = 10, then physical Slave ID = 11 to 20.<br>Virtual ID = 31 to 40, offset = -10, then physical Slave ID = 21 to 30. |
| Modbus TCP Settings                            | rrent         | Updated             | Comment                                                                                                    |
| Queue Timeout 100                              | 00            | 1000                | 1000 - 65000 ms (step 10), Default: 1000. (Note)                                                                                                    |
| Read Cache 980                                 | )             | 960                 | 0 - 65000 ms (step 10), Disable: 0                                                                                                    |
| Local TCP Port 502                             | 2             | 502                 | Default: 502                                                                                                    |
| MTCP Length Swap 0                             |               | 0                   | 0:TX/RX=High byte first. 1:TX=High, RX=Low byte first.<br>3:TX/RX=Low byte first. 2:TX=Low, RX=High byte first.                                                                                    |
| Connection Idle 180                            | )             | 180                 | 0 - 65000 seconds, Default: 180, Disable: 0                                                                                                    |
| air-Connection Settings<br>(Master/Slave Mode) | rrent         | Updated             | Comment                                                                                                    |
|                                                |               |                     |                                                                                                    |

# 7 自我測試

1) 回到 eSearch Utility · 從 "Tools"功能選單中 · 按下 "Modbus TCP Master" 來 開啟 Modbus TCP Master Utility。

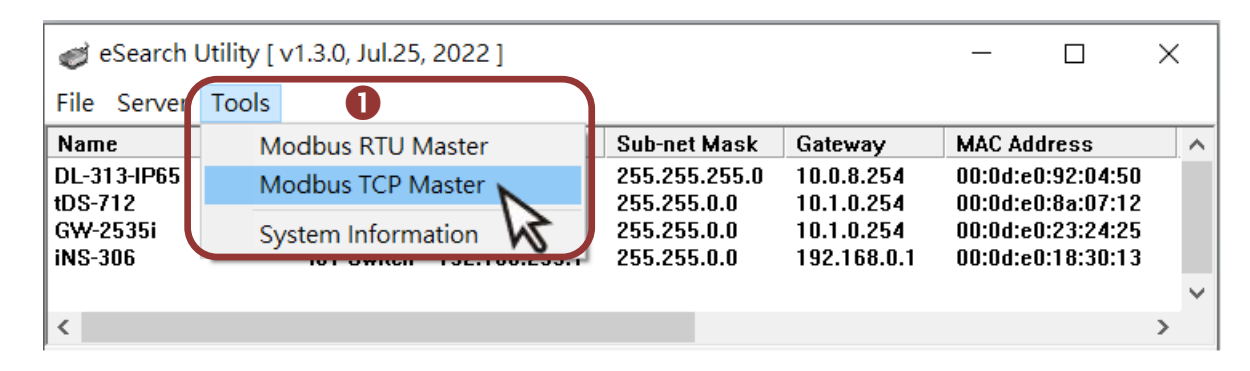

- 2) 在 Modbus TCP Modbus Utility 中,輸入 GW-2500iM 的 IP 位址,並按下 "Connect" 按鈕來連接至 GW-2500iM 模組。
- 3) 在指令欄位輸入 Modbus 命令,再按下 "Send command" 按鈕。
- 4) 如果接收到的回應訊息是正確的,表示測試成功。

▲注意: Modbus 命令是根據您的 Modbus 設備來設定的,您可參考 "Protocol Description"資訊或各自設備的使用手冊來配置。

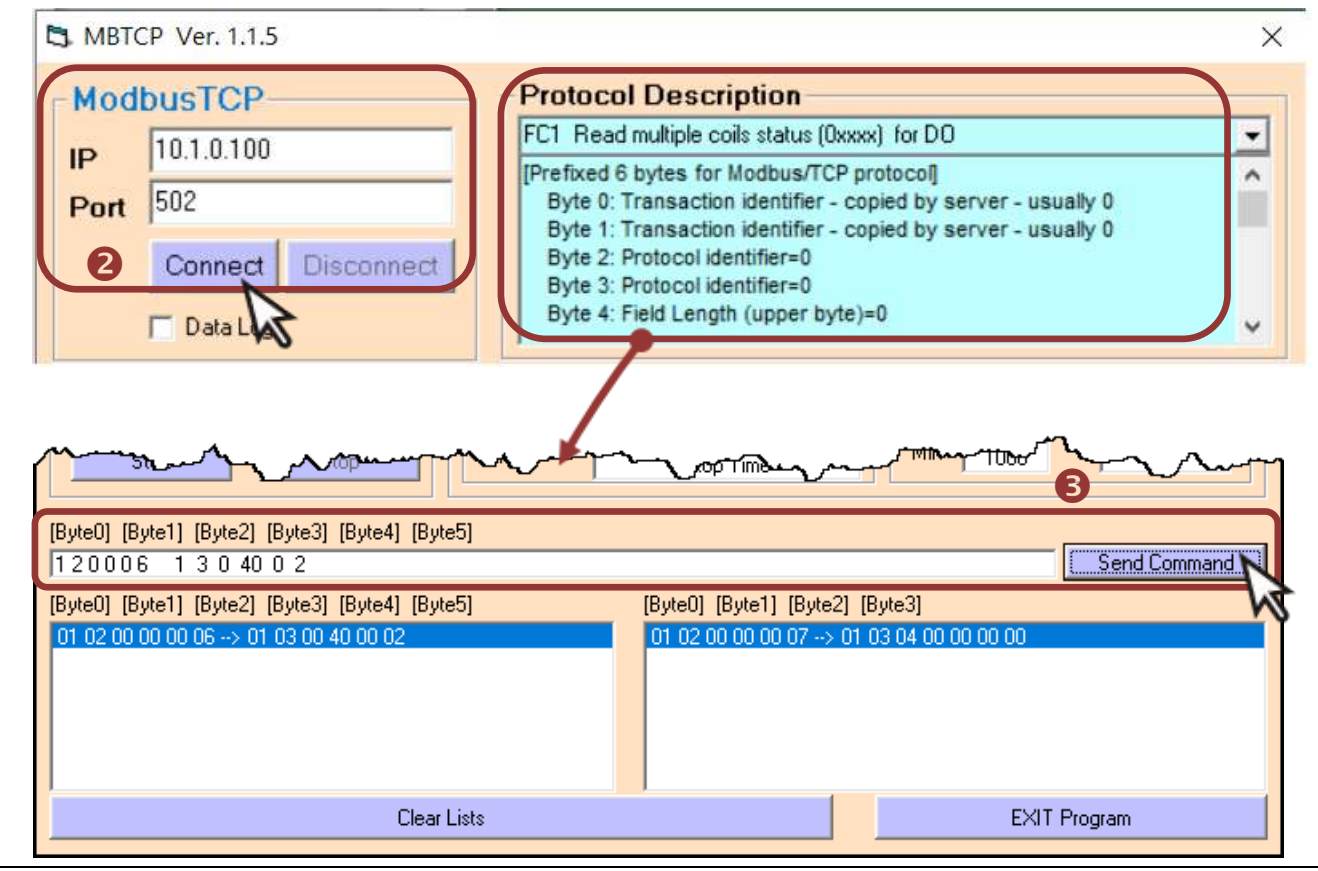

技術支援: service@icpdas.com